# PASO A PASO PARA FORMALIZARTE

# **CONOCE LAS ESTRUCTURAS LEGALES**

DEFINE EL TIPO DE ESTRUCTURA Y EL CAPITAL QUE UTILIZARÁS PARA TU EMPRESA DE ACUERDO A LA LEY 479-08, MOD. POR LA LEY 31-11.

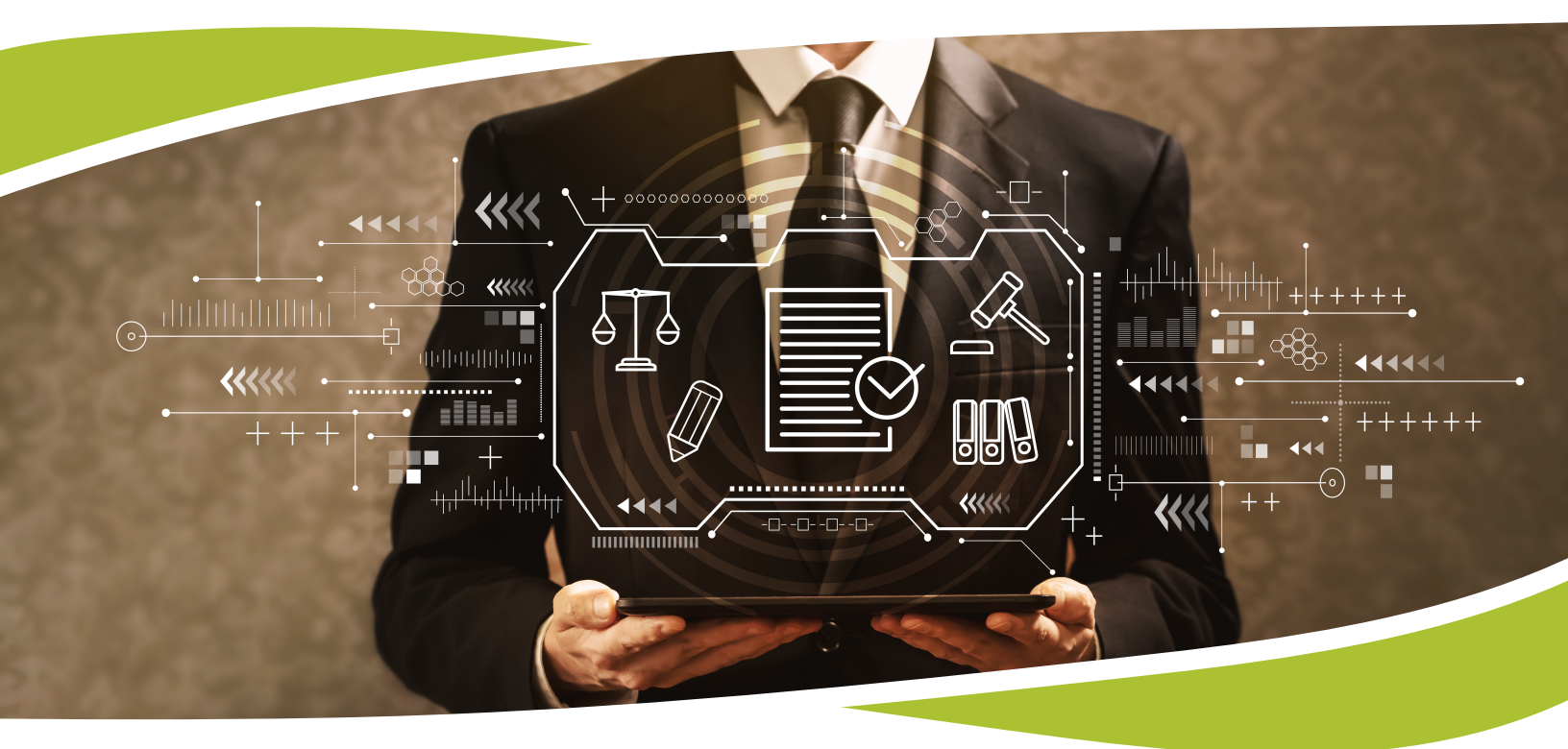

## PERSONAS FÍSICAS (PF)

Las personas físicas son profesionales liberales (abogados, ingenieros, publicistas, entre otros) o personas con un oficio quienes realizan actividades que generan obligaciones

#### REQUISITOS

Tener una cuenta de correo electrónico
Copia del documento de identidad escaneado en formato PDF
Contar con una tarjeta de crédito o débito para realizar los pagos

### EMPRESA INDIVIDUAL DE RESPONSABILIDAD LIMITADA (E.I.R.L.)

Son aquellas empresas de único dueño, que forman un patrimonio independiente y separado del patrimonio personal del titular

### REQUISITOS

•Tener una cuenta de correo electrónico •Tener original y copia(s) del acto auténtico o acto bajo firma privada de constitución de empresa, redactado y notarizado ante Notario Público y legalizado por la Procuraduría General de la República, escaneado en formato PDF

◆Tener carta constancia del depósito del aporte en dinero a favor de la empresa en formación, emitida por una entidad bancaria, escaneada en formato PDF

◆Copia de los documentos de identidad del propietario y del gerente (si fuera distinto del propietario), escaneados en formato PDF

•Contar con una tarjeta de crédito o débito para realizar los pagos

## SOCIEDAD DE RESPONSABILIDAD LIMITADA (S.R.L.)

Son aquellas empresas que se forman con un mínimo de dos socios y hasta un máximo 50 socios, mediante aportaciones de todos

#### REQUISITOS

◆Tener una cuenta de correo electrónico
◆Copia de los documentos de identidad de los socios y del gerente, de tratarse de un tercero, los mismos deben ser escaneados en formato PDF

♦Realizar el pago del 1% de capital en la página de *Formalízate* 

•Contar con una tarjeta de crédito o débito para realizar los pagos

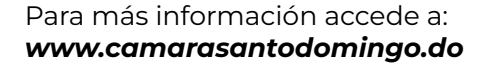

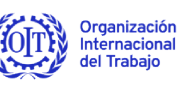

ACT/EMP

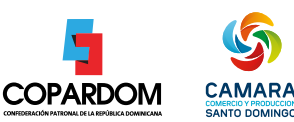

# PASO A PASO PARA FORMALIZARTE

# PASOS PARA LA CREACIÓN DE LA EMPRESA

LO QUE NECESITAS DE FORMALÍZATE:

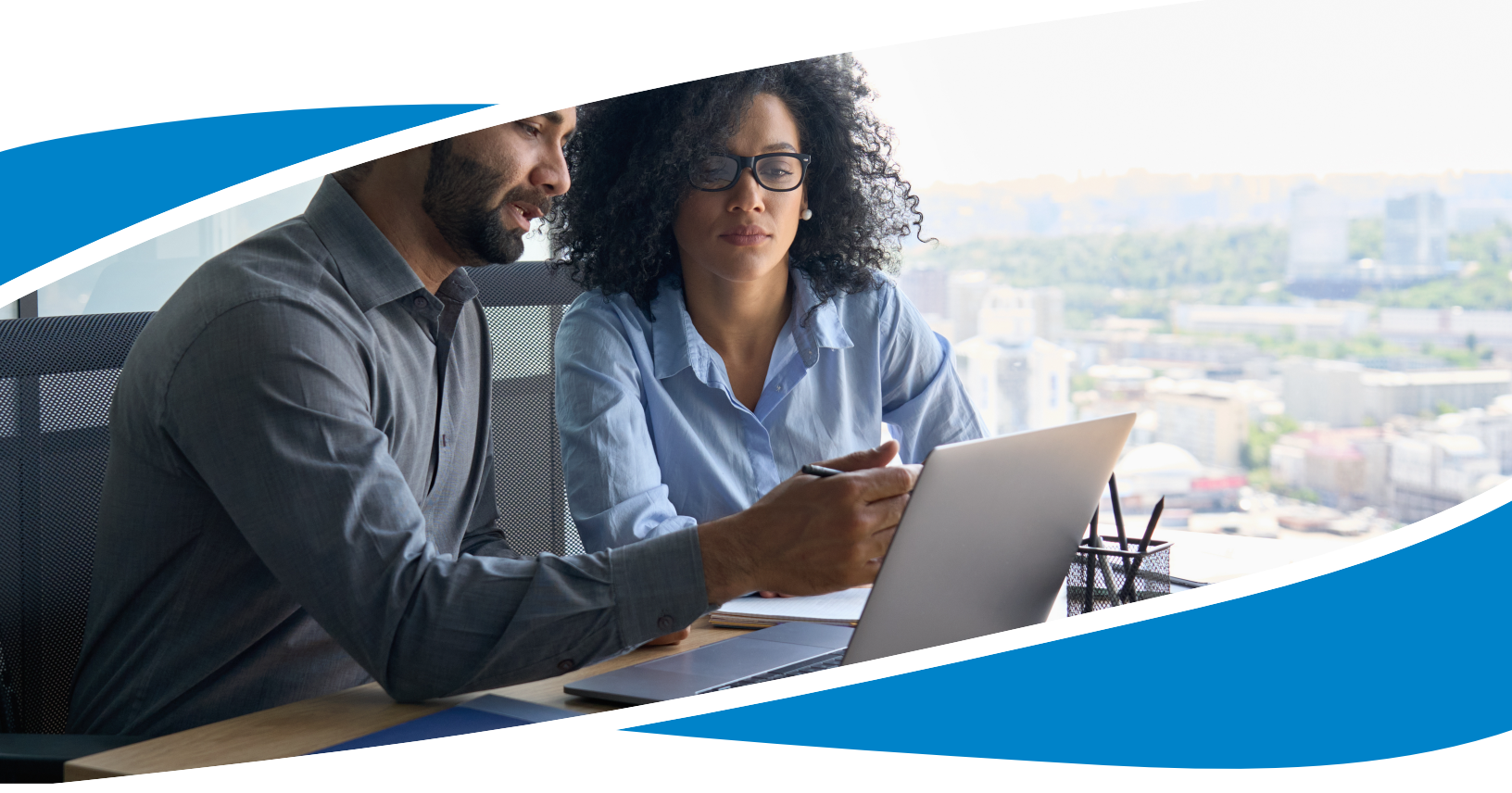

 Ingresar al portal web de formalización www.formalizate.gob.do Una vez allí dar clic en el botón formalizarte ya

#### 2. Seleccionar la opción "Crear

**Empresa"** dar clic para leer y aceptar los términos y condiciones del servicio y las políticas administrativas

**3.** Completa los datos de la solicitud con las siguientes informaciones:

- 1. Datos empresas
- 2. Datos de los empleados
- 3. Dirección de empresa
- Actividad de la empresa
   Datos del representante
- 6. Datos financieros de la empresa
- 7. Datos de consignación de pagos
- 8. Referencias comerciales de la empresa
- 9. Pagas los impuestos correspondientes para la creación

**4.** Seleccionar la cámara correspondiente según la provincia donde estará ubicada la sociedad; Cámara de Santo Domingo (Distrito Nacional), Cámara Provincia Santo Domingo (norte, este, oeste).

**5.** Seleccionar tipo de estructura legal a formalizar

**6.** Indica el Nombre Sociedad/Razón Social. Recuerda que el nombre indicado está sujeto de aprobación por parte de **ONAPI,** si tiene el nombre comercial indique el certificado emitido por **ONAPI**, la fecha de emisión y valide los datos.

7. Colocar la numeración del pago del impuesto de constitución de compañía que corresponde al 1% del capital social de la empresa

**8.** Carga la imagen del Nombre Comercial y completa los datos de solicitud del Nombre Comercial ante **ONAPI,** aplica si no tiene nombre comercial, si tiene **ver paso 6** 

**9.** Completar los datos generales de la sociedad para la solicitud del **Registro Mercantil**, tales como: Dirección comercial, socios, capital social, cuota social, actividades de la empresa y otras informaciones propias de la empresa.

**10.** Confirmar la información de los datos suministrados

**11.** Seleccionar la forma de entregar de documentos (física o digital)

12. Realizar el pago, continuar con el envío de los documentos, adjuntar los documentos requeridos y dar clic en enviar documentos a Cámara de Comercio correspondiente, colocas datos de la persona de contacto

13. Dar clic en SOMETER

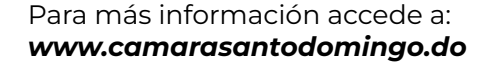

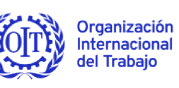

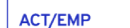

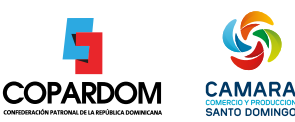